# Tutorial Primeiro acesso ao Ambiente Virtual de aprendizagem UECE

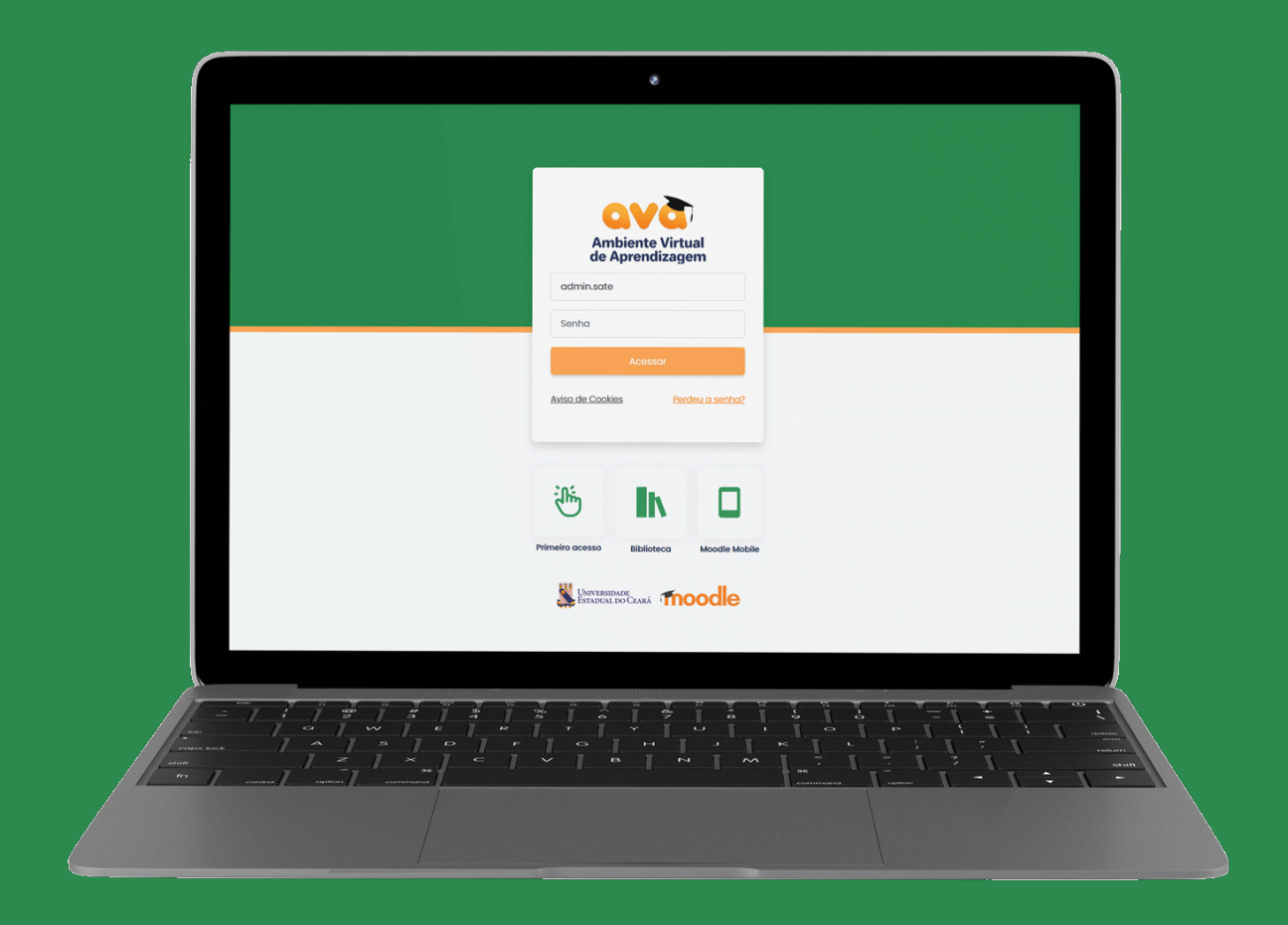

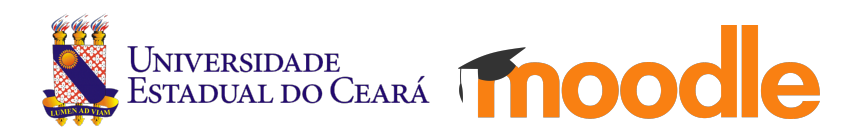

# Entre com seu login e senha:

| Ambient<br>de Apren | e Virtual<br>dizagem   |  |
|---------------------|------------------------|--|
| admin.sate          |                        |  |
| Ace                 | ssar                   |  |
| Aviso de Cookies    | <u>Perdeu a senha?</u> |  |
|                     |                        |  |

### **PARA QUEM POSSUI O E-MAIL INSTITUCIONAL:**

no campo identificação do usuário deve ser apenas o texto que estiver antes do símbolo "@"

A senha **é a mesma** do e-mail institucional.

PARA QUEM NÃO POSSUI O **E-MAIL INSTITUCIONAL:** no campo identificação digite o seu CPF.

A senha é informada a pessoa na hora do cadastro.

Se o usuário tentar preencher o campo identificação do usuário como o e-mail completo, NÃO conseguirá se logar.

| Ambier<br>de Apre       | ndizagem               |  |
|-------------------------|------------------------|--|
| admin.sate@uec          | e.br                   |  |
| •••••                   | •                      |  |
| Ac                      | essar                  |  |
| <u>Aviso de Cookies</u> | <u>Perdeu a senha?</u> |  |

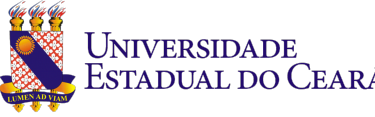

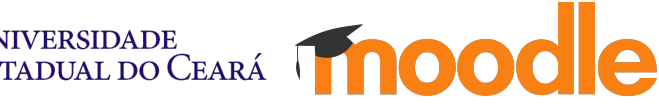

# Se esqueceu a senha:

| Ambien<br>de Aprer | te Virtual<br>ndizagem |  |
|--------------------|------------------------|--|
| admin.sate         |                        |  |
| Senha              |                        |  |
| Ace                | essar                  |  |
| Aviso de Cookies   | Esqueceu a senha?      |  |

Clique no nome "esqueceu a senha"

#### Esqueceu a senha?

×

#### SE <u>POSSUI</u> O E-MAIL INSTITUCIONAL:

1. Acesse o link webmail.uece.br

2. Clique no botão "Esqueci minha senha"

3. Preencha os campos e clique no botão "Iniciar alteração de senha"

#### SE NÃO POSSUI O E-MAIL INSTITUCIONAL:

Acesse o link: Trocar de senha

Fechar

# E siga o passo a passo conforme seu tipo de login.

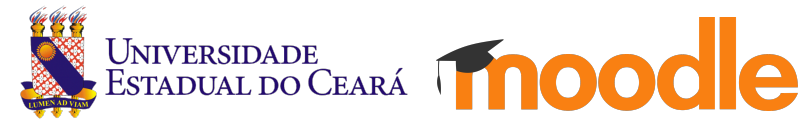

# **Bons estudos!**

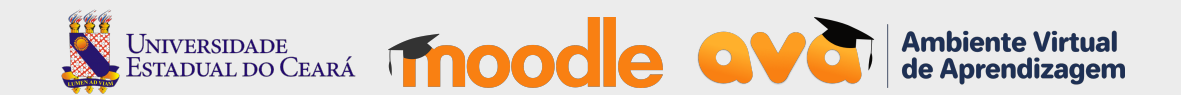